# **APPLICATION NOTE**

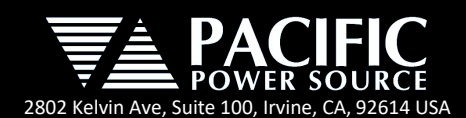

# **USB DRIVERS - INSTALLATION PROCEDURES**

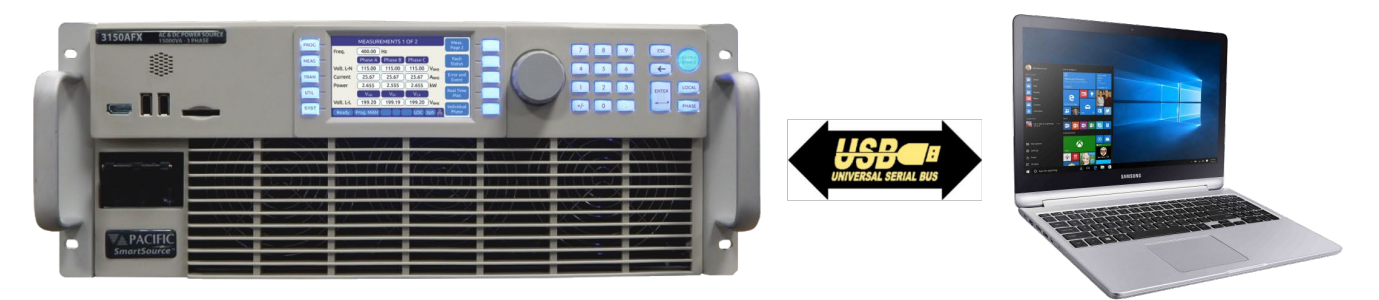

### **Table of Contents**

| 1. | Preface                              | . 1 |
|----|--------------------------------------|-----|
| 2. | Drivers overview                     | . 1 |
| 3. | Automatic installation               | . 2 |
| 4. | Manual installation                  | . 3 |
| 5. | Manual uninstall with USB plugged in | . 7 |
| 6. | Manual uninstall with USB unplugged  | . 9 |
| 7. | Troubleshooting                      | 10  |
| 8. | Customer Support                     | 10  |

# 1. Preface

The USB drivers for Pacific Power Source products reside on the actual products and are detected by Windows when the USB control interface is connected. Upon detection, Windows will auto mount the USB drive and the user can use Windows Explorer to run the installation program.

If automatic installation is not desired or if any virus checking software present on the Windows PC flags any possible threats, it is possible to bypass the automated installation process and perform a manual driver installation instead. This manual process bypasses any executable installer and eliminates any real or perceived security threat.

This Application note describes the manual installation process in detail. This application not applies to all PPS Power Sources equipped with a USB control interface. At the time of publication, this includes the following model series:

- ADF Series
- AFX Series
- AZX Series
- LMX Series

#### 2. Drivers overview

Once the power source's USB port is plugged in, the USB is recognized as a compound device of three components:

a) USB drive containing unit related documentation, installers and files.

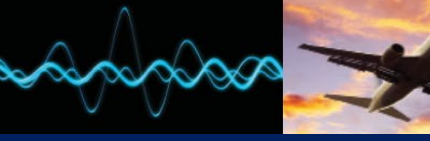

R&D

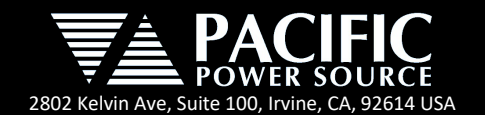

- b) Virtual COM useful for emulation a RS-232/RS-485 connection.
- c) Virtual LAN. It installs a virtual network card with LAN communication to the unit.

The unit can be accessed by using virtual IP address 192.168.123.1 by default.

### 3. Automatic installation

For automatic installation, plug the unit in to a Windows 10 PC and run the "Drivers\_Installer.exe" setup program.

The installer can be found on the USB drive that is automatically mounted by Windows when the unit's USB interface is plugged in.

The installers and drivers can also be download from our FTP server using:

https://files.ppstinc.net/get.asp?id=tuyibhdsA2Bup0yExrDoB3cm1EiJhwcv

This is a compressed file, it should be decompressed before it can be used.

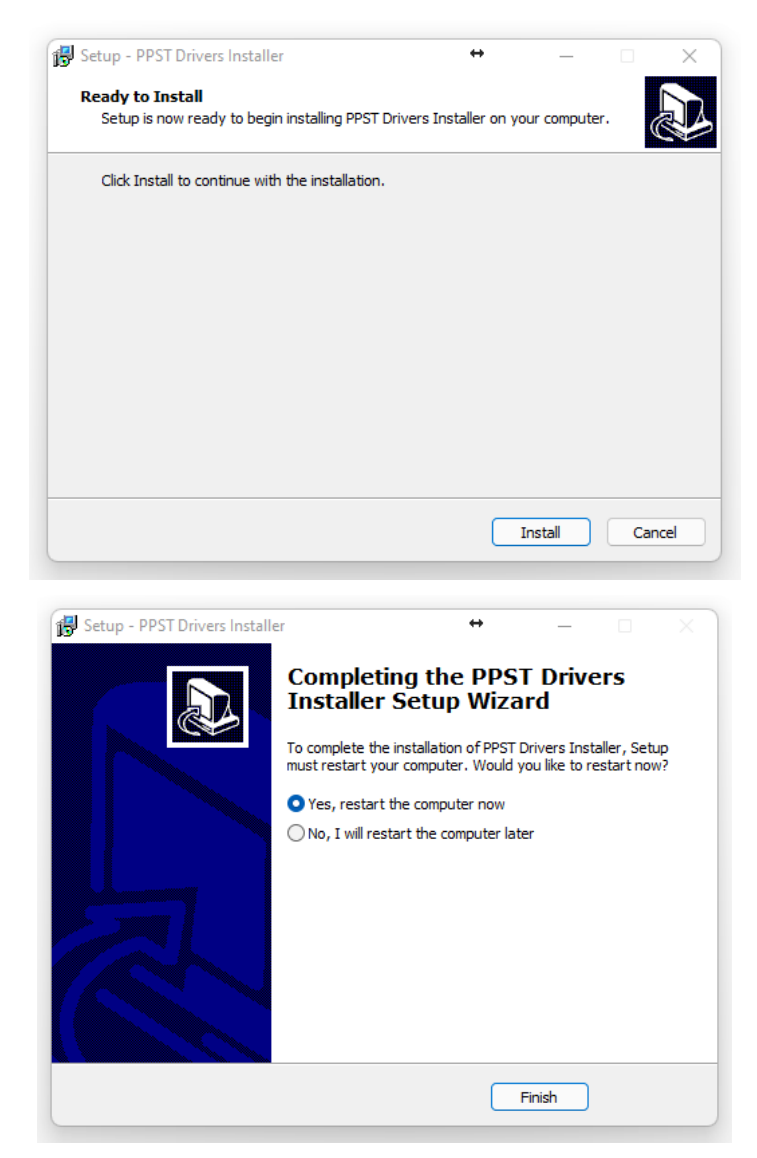

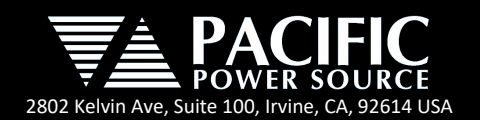

### 4. Manual installation

| All Apps Documents Web M<br>–       | lore ~ |        |                | e |
|-------------------------------------|--------|--------|----------------|---|
| Best match                          |        |        |                |   |
| Sevice Manager<br>Control panel     |        |        |                |   |
| Settings                            |        |        | Device Manager |   |
| Printers & scanners                 |        |        | Control panel  |   |
| Device security                     |        | 🕜 Open |                |   |
| Device performance & health         |        |        |                |   |
| ① Device specifications             |        |        |                |   |
| 占 Find my device                    |        |        |                |   |
| ① View your PC name                 |        |        |                |   |
| Search work and web                 |        |        |                |   |
| Ø device - See work and web results |        |        |                |   |
| Apps (2)                            |        |        |                |   |
|                                     |        |        |                |   |
|                                     |        |        |                |   |

| 🚦 Device Manager                                                                                                    |   | - | × |
|----------------------------------------------------------------------------------------------------|---|---|---|
| File Action View Help                                                                                                    |   |   |   |
| (← →   〒   🗊   🗗 🗊   🖳 💺 🗶 💌                                                                                                    |   |   |   |
| Killer E2400 Gigabit Ethernet Controller     SonicWall NetExtender Adapter     TeamViewer VPN Adapter     VirtualBox Host-Only Ethernet Adapter     WAN Miniport (IKEV2) |   |   | ^ |
| WAN Miniport (IP)<br>WAN Miniport (IPv6)<br>WAN Miniport (I2TP)                                                                                                    |   |   |   |
| WAN Miniport (Vetwork Monitor)<br>WAN Miniport (PPPOE)<br>WAN Miniport (PPTP)<br>WAN Miniport (SSTP)                                                                     |   |   |   |
| ✓                                                                                                    |   |   |   |
| Portabl Update driver                                                                                                    |   |   |   |
| Ports (     Disable device     USE     Uninstall device                                                                                                    |   |   |   |
| > 🚍 Print qu<br>> 🚍 Printers Scan for hardware changes                                                                                                    |   |   |   |
| Process     Properties     Sensors                                                                                                    |   |   |   |
| Software components     Software devices                                                                                                    | - |   |   |
| <ul> <li>Sound, video and game controllers</li> <li>Storage controllers</li> </ul>                                                                                       |   |   |   |
| Launches the Update Driver Wizard for the selected device.                                                                                                    |   |   |   |

After plugging the USB, open the Windows device manager.

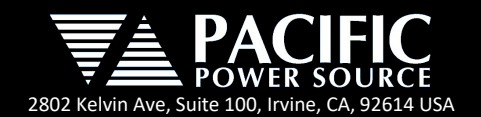

# **APPLICATION NOTE**

Select "Browse my computer for driver software".

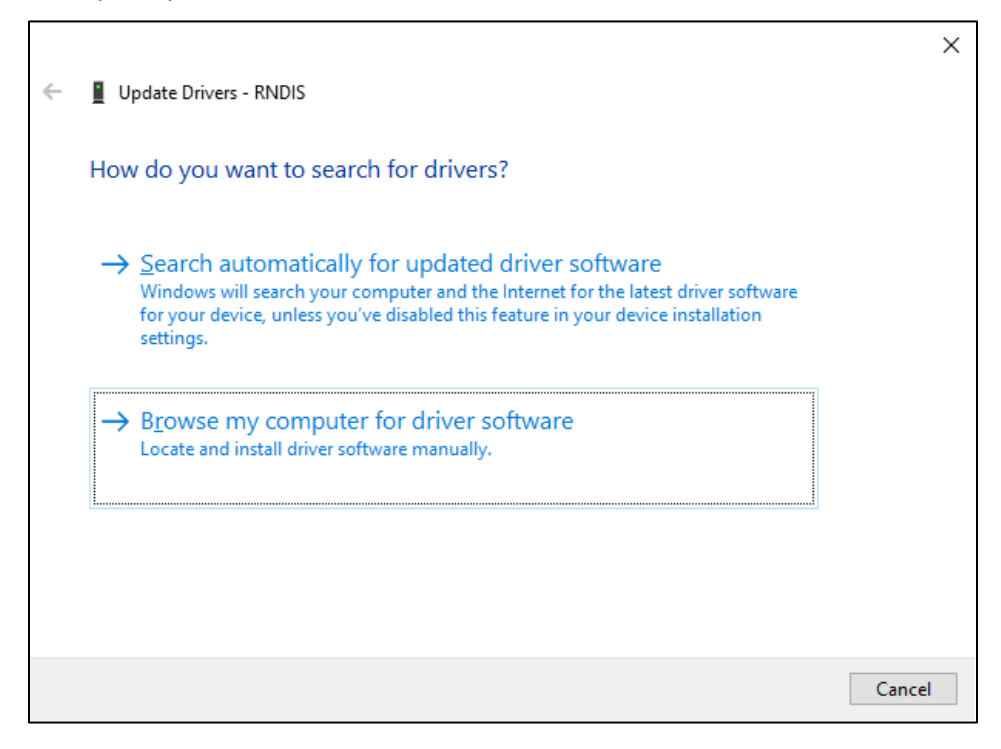

|   |                                                                                                    | × |
|---|----------------------------------------------------------------------------------------------------|---|
| ÷ | Update Drivers - RNDIS                                                                                                    |   |
|   | Browse for drivers on your computer                                                                                                    |   |
|   | Search for drivers in this location:                                                                                                    |   |
|   | Browse                                                                                                    |   |
|   | ✓ Include subfolders                                                                                                    |   |
|   | → Let me pick from a list of available drivers on my computer<br>This list will show available drivers compatible with the device, and all drivers in the<br>same category as the device. |   |
|   | <u>N</u> ext Cance                                                                                                    | I |

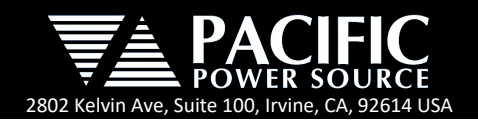

Select the folder "PPST(D):\drivers\windows" and click on "OK".

| Bro | Browse For Folder |                                                    |    | ×      |
|-----|-------------------|----------------------------------------------------|----|--------|
| Se  | elect t           | he folder that contains drivers for your hardware. |    |        |
|     |                   |                                                    |    |        |
|     | De                | sktop                                              |    | ^      |
|     | ) 🤯               | Dropbox                                            |    |        |
| >   | )                 | OneDrive - PPST Inc                                |    |        |
| >   | - 2               | ppst                                               |    |        |
| ~   | / _               | This PC                                            |    |        |
|     | >                 | 3D Objects                                         |    |        |
|     | >                 | E Desktop                                          |    |        |
|     | >                 | 🗄 Documents                                        |    |        |
|     | >                 | 🖶 Downloads                                        |    |        |
|     | >                 | b Music                                            |    |        |
|     | >                 | E Pictures                                         |    |        |
|     | >                 | Videos                                             |    |        |
|     | >                 | 🏪 Local Disk (C:)                                  |    |        |
|     | ~                 | PPST (D:)                                          |    |        |
|     |                   | documentation                                      |    |        |
|     |                   | V drivers                                          |    |        |
|     |                   | 📙 windows                                          |    |        |
| >   | -                 | Libraries                                          |    |        |
|     | -                 | _PPST (D:)                                         |    | ~      |
| E   | -Idore            | windows                                            |    |        |
| D   | )luer.            | HIROWS                                             |    |        |
|     |                   |                                                    | ОК | Cancel |
|     |                   |                                                    |    |        |

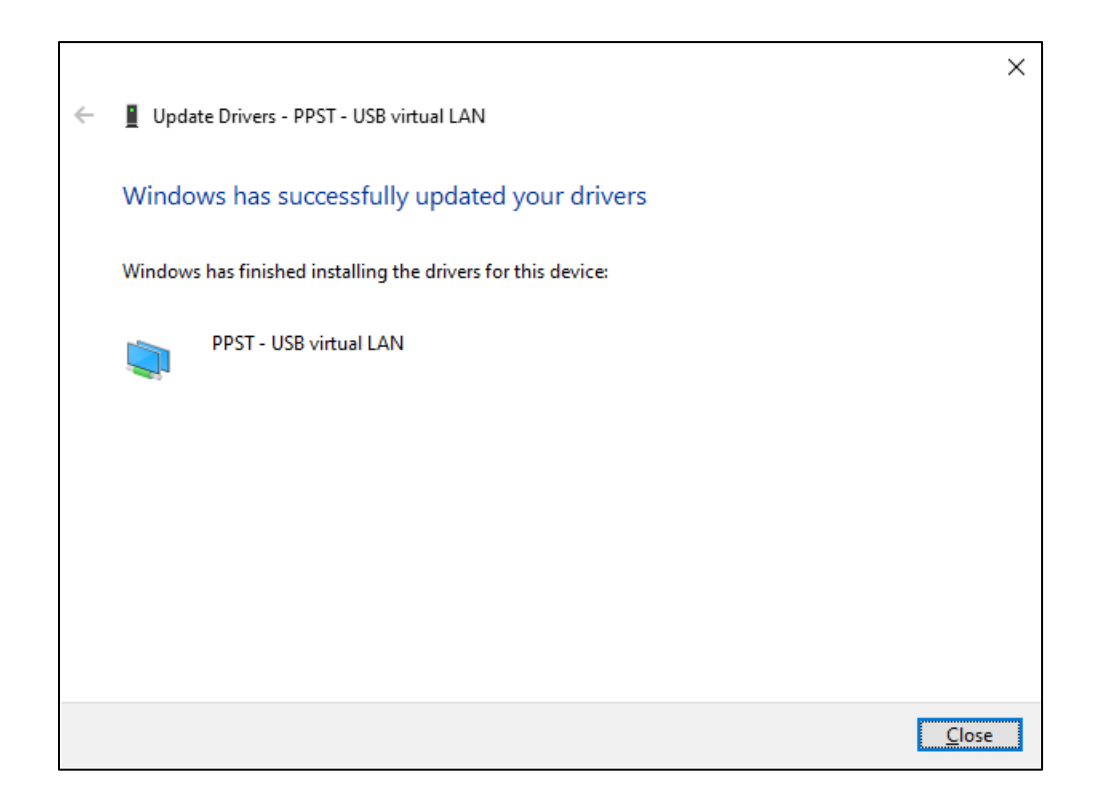

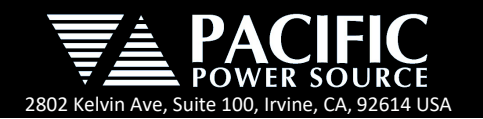

On COM port corresponding to the unit. Right click and select "Update driver".

| File Action View Help                                                                                                    | <br> | ^ |
|----------------------------------------------------------------------------------------------------|------|---|
| (m) [m] [m] [m] [m] [m] [m] [m] [m] [m] (m)                                                                                                    |      | ^ |
| <ul> <li></li></ul>                                                                                                    |      | ^ |
| 🚽 WAN Miniport (PPTP)                                                                                                    |      |   |
|                                                                                                    |      |   |
| > Im queues     Optate driver       > Im Printers     Disable device       > Im Processors     Uninstall device                                          |      |   |
| Software components     Scan for hardware changes     Software devices     Properties                                                                    |      |   |
| <ul> <li>&gt; Image System devices</li> <li>&gt; Image Universal Serial Bus controllers</li> <li>Image System Serial Bus Keyboard Controllers</li> </ul> |      |   |

|   |                                                                                                    | ×      |
|---|----------------------------------------------------------------------------------------------------|--------|
| ~ | Update Drivers - USB Serial Device (COM5)                                                                                                    |        |
|   | How do you want to search for drivers?                                                                                                    |        |
|   | → <u>Search automatically for updated driver software</u><br>Windows will search your computer and the Internet for the latest driver software<br>for your device, unless you've disabled this feature in your device installation<br>settings. |        |
|   | → B <u>r</u> owse my computer for driver software<br>Locate and install driver software manually.                                                                                                    |        |
|   |                                                                                                    |        |
|   |                                                                                                    | Cancel |

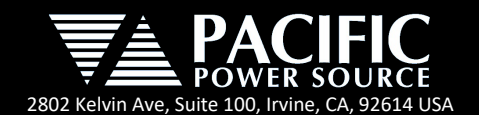

The driver should install automatically.

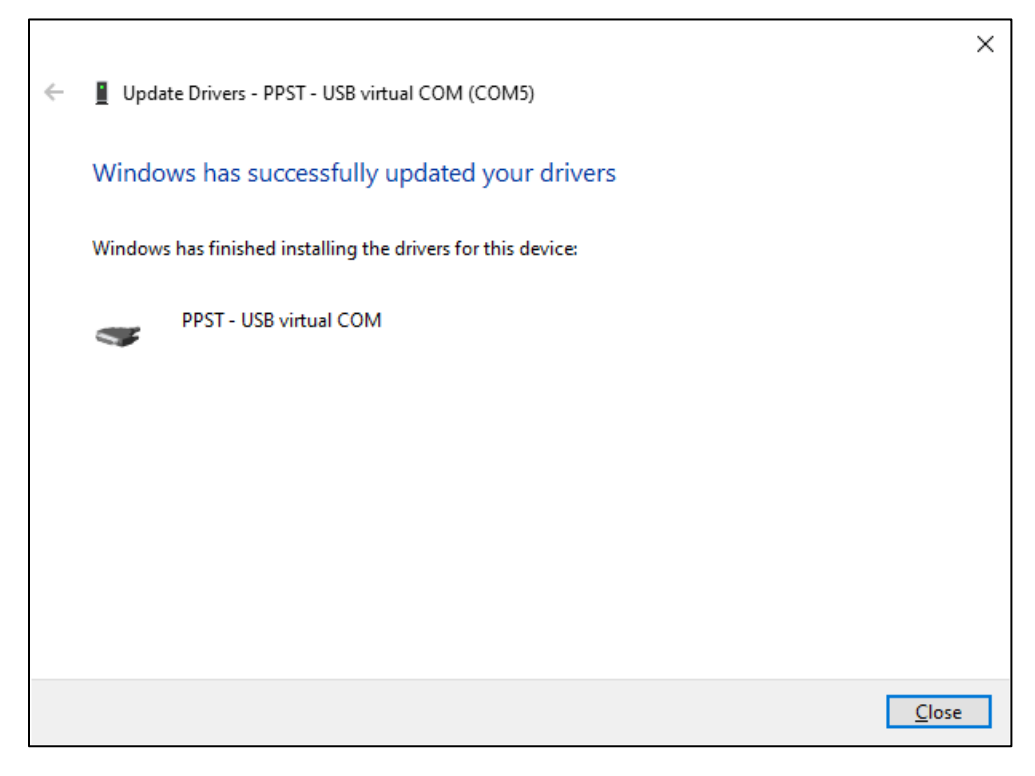

# 5. Manual uninstall with USB plugged in

Open the Device Manager and search "PPST – USB virtual LAN" into "Network adapters", right click on the device and select "Uninstall device".

| 🛃 Device Manager                                                                                      | _ |  | × |  |  |
|----------------------------------------------------------------------------------------------------|---|--|---|--|--|
| File Action View Help                                                                                 |   |  |   |  |  |
|                                                                                                    |   |  |   |  |  |
|                                                                                                    |   |  | ^ |  |  |
| Wonitors      Work adapters      Willer E2400 Gigabit Ethernet Controller      PPST - USB virtual LAN |   |  |   |  |  |
| ☑ SonicWall NetExtendel Update driver ☑ TeamViewer VPN Adap Disable device                            |   |  |   |  |  |
| Uninstall device                                                                                      |   |  |   |  |  |
| WAN Miniport (IP) Scan for hardware changes                                                           |   |  |   |  |  |
| WAN Miniport (L2TP)                                                                                   |   |  |   |  |  |
| WAN Miniport (PPPOE)                                                                                  |   |  |   |  |  |
| 🚽 WAN Miniport (PPTP)<br>🚽 WAN Miniport (SSTP)                                                        |   |  |   |  |  |
| > Portable Devices                                                                                    |   |  |   |  |  |
| PPST - USB virtual COM (COM5)                                                                         |   |  |   |  |  |
| > 🛱 Print queues                                                                                      |   |  |   |  |  |
| > 🚍 Printers                                                                                          |   |  |   |  |  |
| > Processors                                                                                          |   |  | ~ |  |  |
| Uninstalls the driver for the selected device.                                                        |   |  |   |  |  |

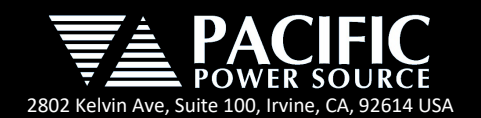

Mark "Delete the driver software for this device." and click on "Uninstall" and wait for the operation finish.

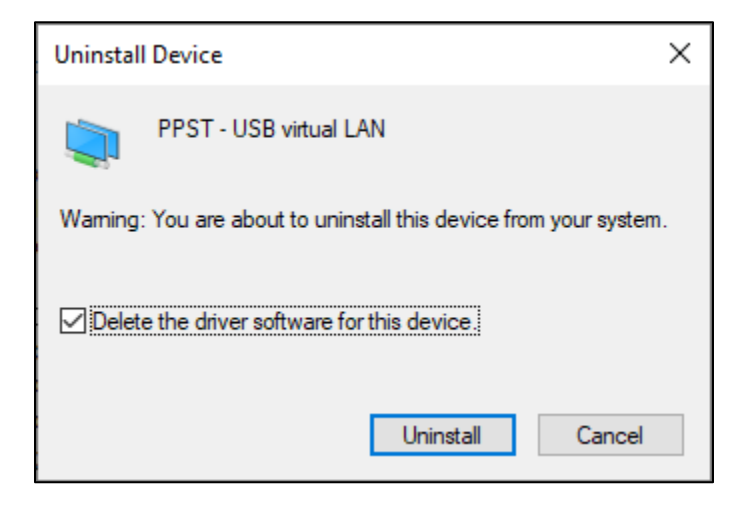

| 📇 Device Manager                               |                           | _ | × |
|------------------------------------------------|---------------------------|---|---|
| File Action View Help                          |                           |   |   |
| 🗢 🔿 📰 📴 🛛 🖬 🖳 💺 🗙                              | •                         |   |   |
| > 4 Audio inputs and outputs                   |                           |   | ^ |
| > 💻 Computer                                   |                           |   |   |
| > 🕳 Disk drives                                |                           |   |   |
| > 🏣 Display adapters                           |                           |   |   |
| > 🎽 Firmware                                   |                           |   |   |
| > 🖓 Human Interface Devices                    |                           |   |   |
| > mail IDE ATA/ATAPI controllers               |                           |   |   |
| > 🔤 Keyboards                                  |                           |   |   |
| > II Mice and other pointing devices           |                           |   |   |
| > 🛄 Monitors                                   |                           |   |   |
| > 🚍 Network adapters                           |                           |   |   |
| > Portable Devices                             |                           |   |   |
| V Ports (COM & LPT)                            |                           |   |   |
| PPST - USB virtual COM (COM5                   |                           |   |   |
| > Print queues                                 | Update driver             |   |   |
| > 🚍 Printers                                   | Disable device            |   |   |
| > Processors                                   | Uninstall device          |   |   |
| > 🔚 Sensors                                    |                           |   |   |
| > Software components                          | Scan for hardware changes |   |   |
| > Software devices                             | Propertier                |   |   |
| Sound, video and game controllers              | rioperues                 |   |   |
| Storage controllers                            |                           |   |   |
| > E System devices                             |                           |   |   |
| Universal Serial Bus controllers               |                           |   |   |
| > M Universal Serial Bus Keyboard Contr        | ollers                    |   | ~ |
| Uninstalls the driver for the selected device. |                           |   |   |

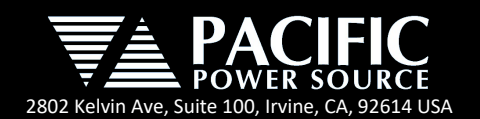

Mark "Delete the driver software for this device." and click on "Uninstall" and wait for the operation finish.

| Uninstall Device                                                  | Х  |  |  |  |
|-------------------------------------------------------------------|----|--|--|--|
| PPST - USB virtual COM (COM5)                                     |    |  |  |  |
| Warning: You are about to uninstall this device from your system. |    |  |  |  |
| Delete the driver software for this device.                       |    |  |  |  |
| Uninstall Cance                                                   | el |  |  |  |

#### 6. Manual uninstall with USB unplugged

If the power source is not connected to the PC is possible to uninstall any way by enabling the option "Show hidden devices" in the menu "View", after enabling this option the process is the same as before.

| 📇 Device Manager                                           |         | _ | × |
|------------------------------------------------------------|---------|---|---|
| File Action View Help                                      |         |   |   |
| 🗇 🔿 📰 📔 🔹 Devices by type                                  |         |   |   |
| Devices by connection                                      |         |   | - |
| Devices by container                                       |         |   |   |
| Cor Resources by type                                      |         |   |   |
| > _ Disk Resources by connection                           |         |   |   |
| > Dist                                                     |         |   |   |
| > Fim Show mader devices                                   |         |   |   |
| Customize                                                  |         |   |   |
| > -> Imaging devices                                       |         |   |   |
| > Keyboards                                                |         |   |   |
| Mice and other pointing devices                            |         |   |   |
| > 🛄 Monitors                                               |         |   |   |
| ✓                                                          |         |   |   |
| 🕎 Killer E2400 Gigabit Ethernet Controller                 |         |   |   |
| Microsoft Kernel Debug Network Adapter                     |         |   |   |
| PPST - USB virtual LAN                                     |         |   |   |
| SonicWall NetExtender Adapter                              |         |   |   |
| IeamViewer VPN Adapter                                     |         |   |   |
| WAN Miniport (IKEv2)                                       |         |   |   |
| WAN Miniport (IREV2)                                       |         |   |   |
| WAN Miniport (IPv6)                                        |         |   |   |
| WAN Miniport (L2TP)                                        |         |   |   |
| WAN Miniport (Network Monitor)                             |         |   |   |
| WAN Miniport (PPPOE)                                       |         |   | ~ |
| Displays legacy devices and devices that are no longer ins | talled. |   |   |

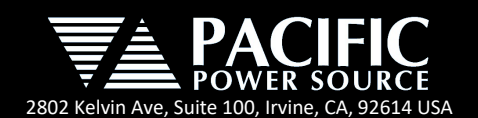

# 7. Troubleshooting

If the USB drivers stop working or if any of the three devices stop working, it is recommended to perform a manual **uninstall** with USB unplugged (Section 6) and then perform a fresh Manual **installation** (Section 4). If this does not fix the problem, please contact pacific power for support.

#### 8. Customer Support

For application support, contact Pacific Power Source's Customers Service - Toll Free US: +1 (800) 854-2433 / <u>support@pacificpower.com</u> or your local authorized Pacific Power Source distributor.

| AMERICA / CANADA                                                              | EUROPE                             | CHINA                                                                           |
|-------------------------------------------------------------------------------|------------------------------------|---------------------------------------------------------------------------------|
| Pacific Power Source                                                          | Pacific Power Source Europe, GmbH. | PPST Shanghai Co. Ltd.                                                          |
| 2802 Kelvin Avenue, Suite 100                                                 | Binzigstraße 21                    | 4 floors , building 2, No. 2185 Lai Fang                                        |
| Irvine, CA 92614                                                              | D-77876 Kappelrodeck               | Road                                                                            |
| USA                                                                           | Germany                            | Jiu Ting Town, Song Jiang District                                              |
| Phone: +1(949) 251-1800                                                       | Phone: +49(0)7842-99722-20         | Shanghai 201615                                                                 |
| Fax: +1 (949) 756-0756                                                        | Fax: +49(0)7842-99722-29           | Phone: +86-21-6763-9223                                                         |
| Email: <a href="mailto:support@pacificpower.com">support@pacificpower.com</a> | Email: info@pacificepower.eu       | Fax: +86-21-5763-8240                                                           |
|                                                                               |                                    | Email: <a href="mailto:support@pacificepower.com">support@pacificepower.com</a> |

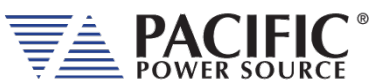

2802 Kelvin Ave, Suite 100 Irvine, CA 92614 USA Phone: +1 949.251.1800 Fax: +1 949.756.0756 Toll Free: 800.854.2433 E-mail: sales@pacificpower.com www.pacificpower.com